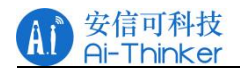

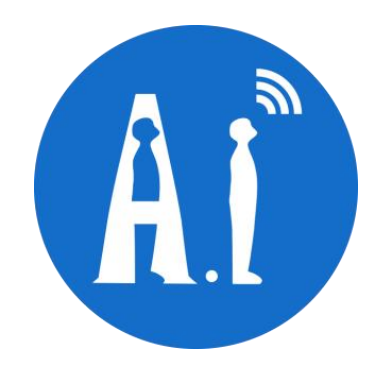

# AiPi-Eyes-S1 User Manual Version V1.0 Copyright ©2023

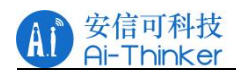

| Version | Date       | Formulate/revise content | Formulate  | Approve |
|---------|------------|--------------------------|------------|---------|
| V1.0    | 2023.06.15 | First Edition            | Zekai Qian |         |
|         |            |                          |            |         |
|         |            |                          |            |         |
|         |            |                          |            |         |
|         |            |                          |            |         |
|         |            |                          |            |         |
|         |            |                          |            |         |
|         |            |                          |            |         |
|         |            |                          |            |         |
|         |            |                          |            |         |
|         |            |                          |            |         |
|         |            |                          |            |         |
|         |            |                          |            |         |
|         |            |                          |            |         |

## **Document formulation/revision/revocation resume**

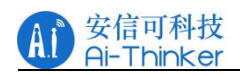

# 1. Flashing preparation

# **1.1 Hardware preparation**

Hardware list:

| Hardware          | QTY     |
|-------------------|---------|
| AiPi-Eyes-S1      | 1       |
| USB to TTL module | 1       |
| DuPont Line       | several |

### Wiring Instruction:

| Ai-M61EVB-S1 | USB to TTL module |
|--------------|-------------------|
| 3V3          | 3V3               |
| GND          | GND               |
| RXD          | TXD               |
| TXD          | RXD               |

## Board wiring diagram:

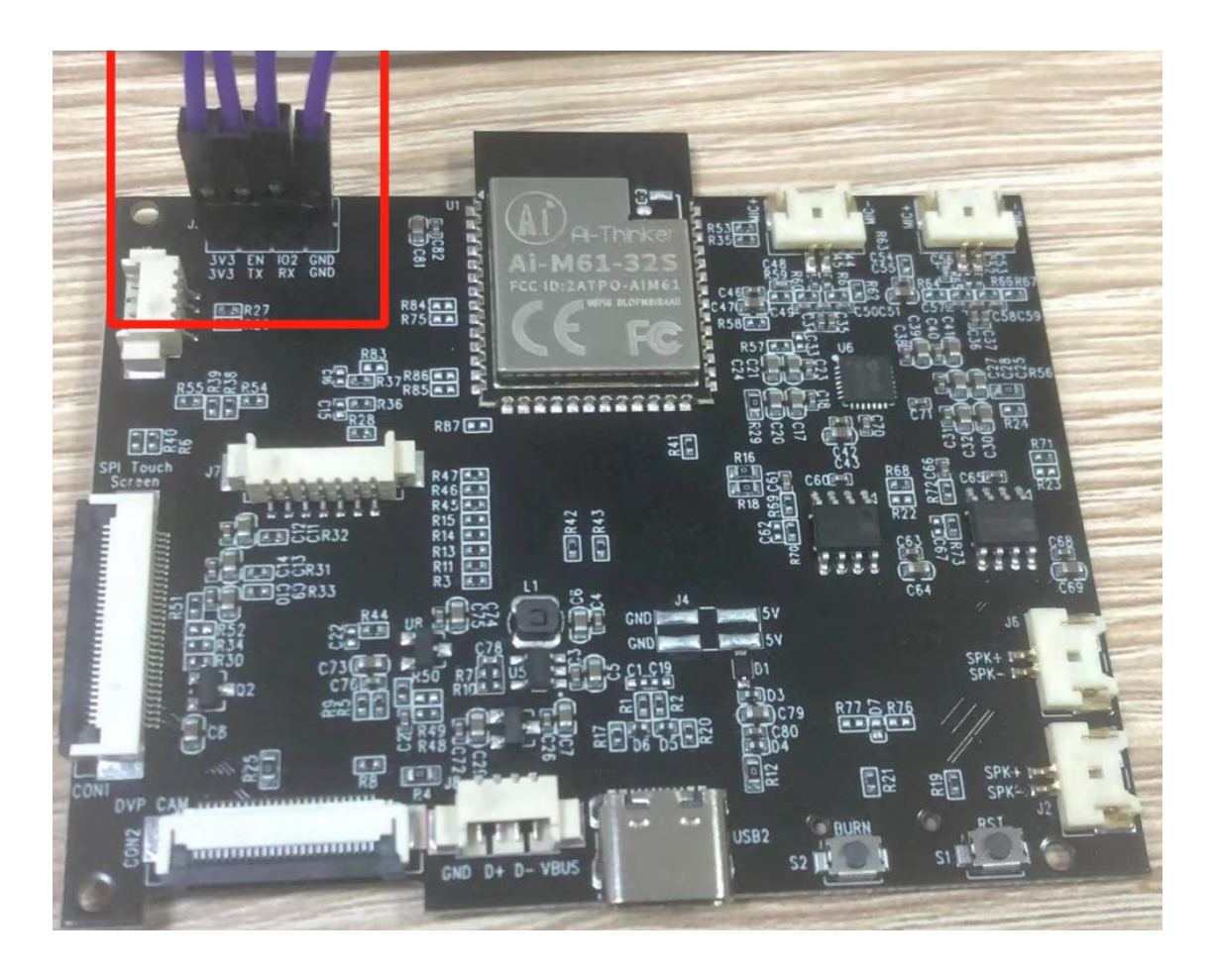

 $Copyright @ 2021 \ Shenzhen \ Ai-Thinker \ Technology \ Co., \ Ltd \ All \ Rights \ Reserved$ 

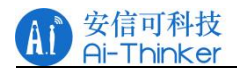

#### Board connect TTL:

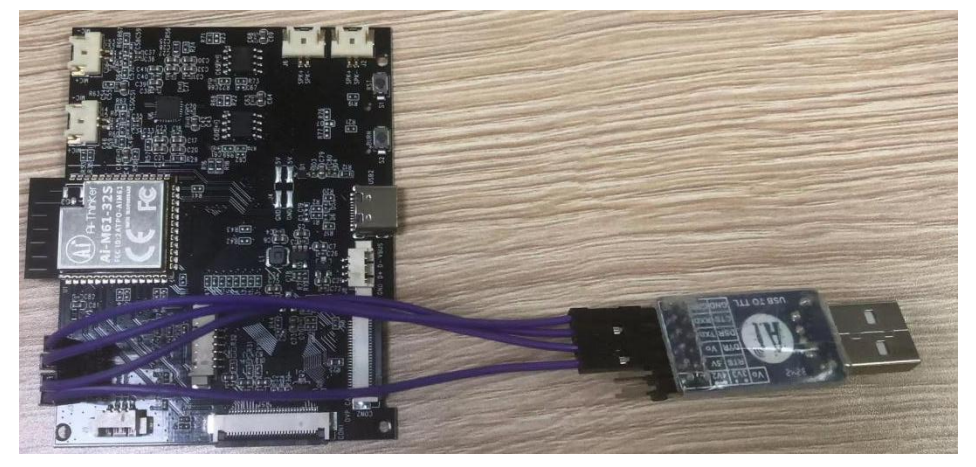

# **1.2 Software preparation**

## 1.2.1 Flash software, prepare firmware

The software compression package is as follows:

| BouffaloLabDevCube-v1.8.3.zip | 2023/6/15 12:01 | WinRAR ZIP 压缩 | 270,404 KB |
|-------------------------------|-----------------|---------------|------------|
|-------------------------------|-----------------|---------------|------------|

#### The directory after software decompression is as follows:

| 늘 chips                | 2023/2/20 14:44 | 文件夹         |           |
|------------------------|-----------------|-------------|-----------|
| a docs                 | 2023/2/20 11:06 | 文件夹         |           |
| 🔁 log                  | 2023/6/15 13:34 | 文件夹         |           |
| 📒 utils                | 2023/2/20 11:06 | 文件夹         |           |
| Pablb_iot_tool.exe     | 2023/2/23 13:56 | 应用程序        | 15,799 KB |
| bflb_iot_tool-macos    | 2023/2/20 11:16 | 文件          | 11,826 KB |
| bflb_iot_tool-ubuntu   | 2023/2/23 14:14 | 文件          | 15,529 KB |
| BLDevCube.exe          | 2023/2/23 14:20 | 应用程序        | 38,787 KB |
| BLDevCube-macos-arm64  | 2023/2/23 13:48 | 文件          | 30,016 KB |
| BLDevCube-macos-x86_64 | 2023/2/23 14:02 | 文件          | 40,050 KB |
| BLDevCube-ubuntu       | 2023/2/23 14:21 | 文件          | 62,792 KB |
| 🔍 clear.bat            | 2023/2/17 14:17 | Windows 批处理 | 3 KB      |
| Config.toml            | 2023/6/15 13:34 | TOML文件      | 1 KB      |

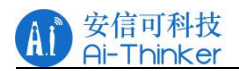

The software version used in this fixed frequency test is 1.8.3

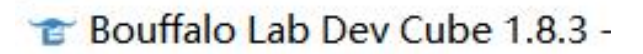

The firmware is as follows:

| M61_S1_display_whole_V1.1.bin | 2023/6/15 15:06 | BIN 文件 | 2,267 KB |
|-------------------------------|-----------------|--------|----------|
|-------------------------------|-----------------|--------|----------|

## 1.2.2 Firmware burning

Run "BLDevCube.exe", select BL616/618 in Chip Type, click Finish, and enter the programming interface as follows.

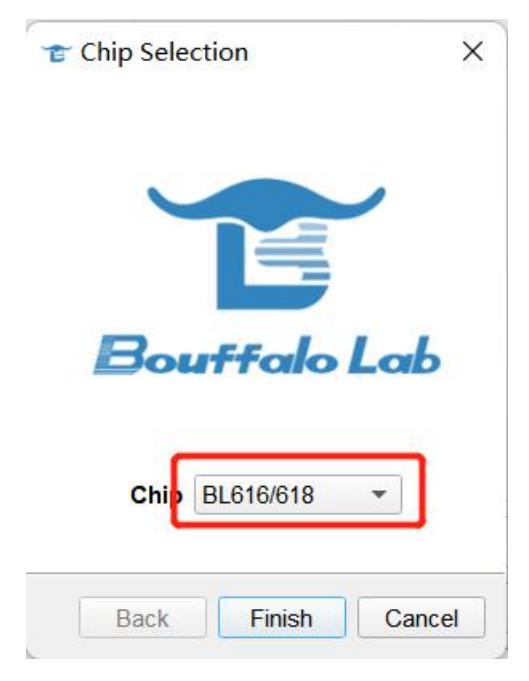

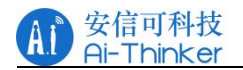

| 👕 Bouffalo Lab Dev Cube 1.8.3 - BL616/618                              | - 0 X                |
|------------------------------------------------------------------------|----------------------|
| Eile View Help                                                         |                      |
|                                                                        |                      |
| Firmware Options                                                       | Basic Options        |
| partition table Brow                                                   | se Interface Uart 👻  |
| aes-encrypt key (16 bytes) iv (16 bytes)                               | Port/SN 👻            |
| ecc-signature public key Browse private key Bro                        | wse Uart Rate 921600 |
| Single Download Options                                                | JLink Rate 1000      |
| ✓ Enable 0x0 E:/Work/固件定制确认砂/M61测试/S1/M61_S1_display_whole(1).bin Brow | rse Refresh          |
|                                                                        | Clear                |
|                                                                        | Log                  |
|                                                                        | Open Uart            |
|                                                                        | Create & Download    |
|                                                                        |                      |
| 00/                                                                    |                      |
| 0%                                                                     |                      |
|                                                                        |                      |
|                                                                        | 6                    |
|                                                                        |                      |
|                                                                        |                      |
|                                                                        |                      |
|                                                                        |                      |
|                                                                        |                      |
|                                                                        |                      |

### Flashing steps:

Connect the TTL connected to the module to the computer. After confirming the power on, you need to set the module to the burning mode. The specific operation process is

Long press the S2 button (BURN) without releasing it, press the S1 button (RST), and then release the S2 button (BURN)

| irmware Options 1. Choose loT p | age                                  |                    | B                                        | Basic Options   |              |
|---------------------------------|--------------------------------------|--------------------|------------------------------------------|-----------------|--------------|
| partition table                 |                                      |                    | Browse                                   | Interface       | Uart 🔹       |
| aes-encrypt key (16 bytes)      | iv                                   | (16 bytes)         |                                          | Port/SN         | COM3 -       |
| ecc-signature public key        | Browse pri                           | rivate key         | Browse                                   | Uart Rate       | 921600       |
| ngle Download Options           |                                      |                    |                                          | JLink Rate      | 1000         |
| ✓ Enable 0x0                    | E:/Work/固件定制确认函/M61测试/S1/M61_S1_disp | splay_whole(1).bin | Browse                                   |                 | Refresh      |
|                                 |                                      |                    |                                          |                 | Clear        |
| 2, Choose Enable                |                                      | 2 (                | Choose the firmware that you want        |                 | Log          |
|                                 |                                      | J. to              | o flash                                  | c               | pen Uart     |
|                                 |                                      |                    |                                          | Creat           | e & Download |
|                                 |                                      | 4                  | 4. Check serial port and baud rate and c | lick this butto | n            |

COM Port: Select the COM port number connected to the chip (if there is no COM port displayed, click the "Refresh" button to refresh the COM port option), select 921600 for Uart Rate, click the "Create & Download" button to start downloading the firmware, when "ALL Success" is displayed, It means that the firmware download is complete.

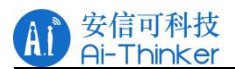

### The flashing success interface is as follows:

| 👕 Bouffalo Lab Dev Cube 1.8.3 - BL6                                                                                                    | 16/618                                                                                                    |        |               | - 🗆 X        |
|----------------------------------------------------------------------------------------------------|----------------------------------------------------------------------------------------------------|--------|---------------|--------------|
| <u>File View H</u> elp                                                                                                    |                                                                                                    |        |               |              |
| IOT MCU MFG                                                                                                    |                                                                                                    |        |               |              |
| Firmware Options                                                                                                    |                                                                                                    |        | Basic Options |              |
| partition table                                                                                                    |                                                                                                    | Browse | Interface     | Uart 👻       |
| aes-encrypt key (16 bytes)                                                                                                    | iv (16 bytes)                                                                                                    |        | Port/SN       | COM3 👻       |
| ecc-signature public key                                                                                                    | Browse private key                                                                                                    | Browse | Uart Rate     | 921600       |
| Single Download Options                                                                                                    |                                                                                                    |        | JLink Rate    | 1000         |
| ✓ Enable 0x0                                                                                                    | E:/Work/固件定制确认函/M61测试/S1/M61_S1_display_whole(1).bin                                                                                                    | Browse |               | Refresh      |
|                                                                                                    |                                                                                                    |        |               | Clear        |
|                                                                                                    |                                                                                                    |        |               | Log          |
|                                                                                                    |                                                                                                    |        | 0             | pen Uart     |
|                                                                                                    |                                                                                                    |        | Create        | e & Download |
|                                                                                                    |                                                                                                    |        |               |              |
|                                                                                                    |                                                                                                    |        |               |              |
|                                                                                                    | 100%                                                                                                    |        |               |              |
|                                                                                                    |                                                                                                    |        |               |              |
|                                                                                                    |                                                                                                    |        |               |              |
| [14:35:12.338] - Finished<br>[14:35:12.336] - Sha caled by hos<br>[14:35:12.356] - Sha caled by hos<br>[14:35:12.357] - xip mode Verify<br>[14:35:14.278] - Read Sha256/2320 | <pre>CCC((a); 1224.1.32)/1005.77<br/>t: d4d4098324425d339d775c25a9d0674915e8532ec31f6085e67fd8e630db5183<br/>768<br/>- Atom Control (a): 1020.0206275</pre> |        |               |              |
| [14:35:14.279] - Finished<br>[14:35:14.279] - Finished<br>[14:35:14.281] - Sha caled by dev                                                                                  | : d4d4098324425d339d775c25a9d0674915e8532ec31f6085e67fd8e630db5183                                                                                          |        |               |              |
| [14:35:14.282] - Verify success<br>[14:35:14.287] - Program Finished                                                                                                    | > 2004C 40CC0453435                                                                                                    |        |               |              |
| [14:35:14.207] - All time cost(ms<br>[14:35:14.404] - close interface<br>[14:35:14.405] - [All Success]                                                                      | ן: 221554630301.04652                                                                                                    |        |               |              |

# 1.3 AiPi-Eyes-S1 function test

#### Hardware preparation

| Hardware                | QTY |
|-------------------------|-----|
| AiPi-Eyes-S1            | 1   |
| Type-C cable            | 1   |
| GC9307N,                | 1   |
| 3.5inch SPI interface   |     |
| capacitive touch screen |     |
| speaker                 | 1   |

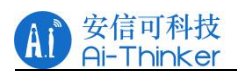

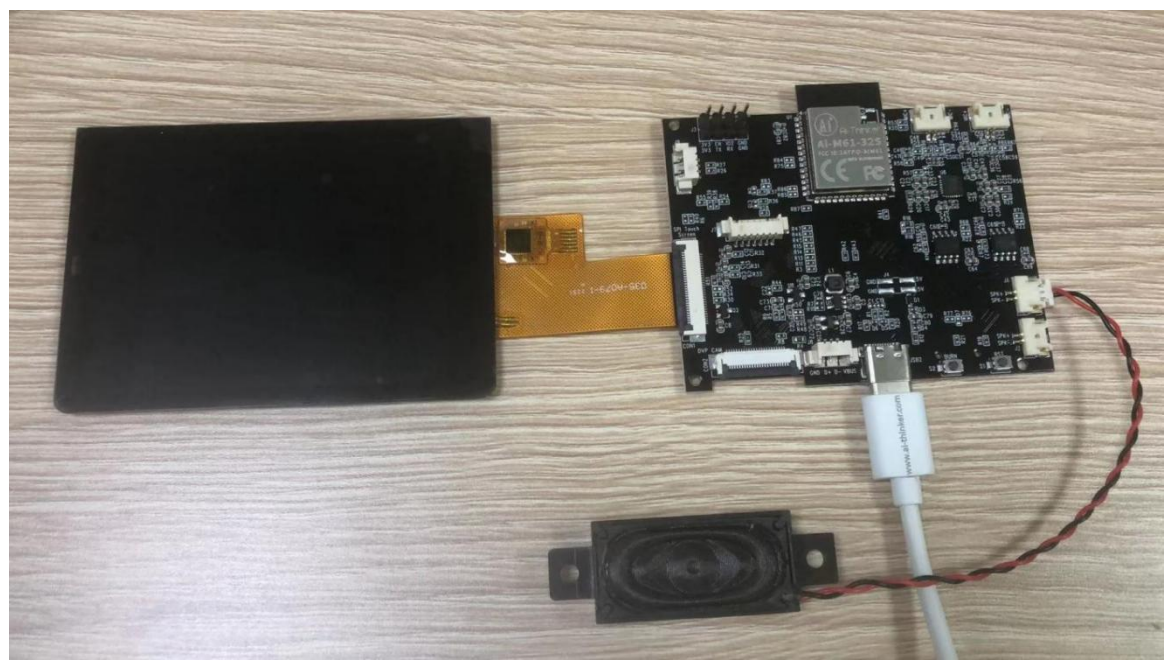

Connect the screen, speaker, Type-C cable to the board

## 1.3.1 Power-on test

Power on the Type-C interface that supplies power to the module, and the module uses 5V for power supply. After power on, the startup screen is as follows:

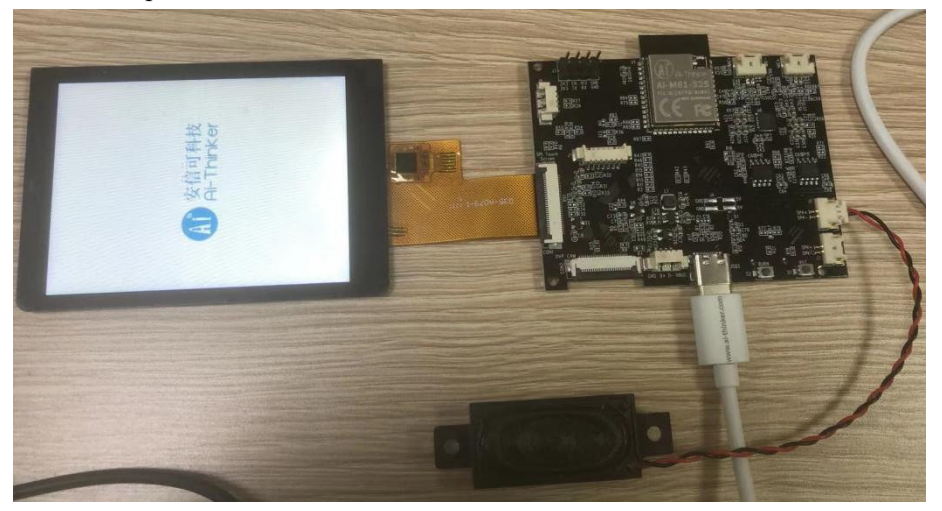

The main interface is as follows:

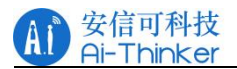

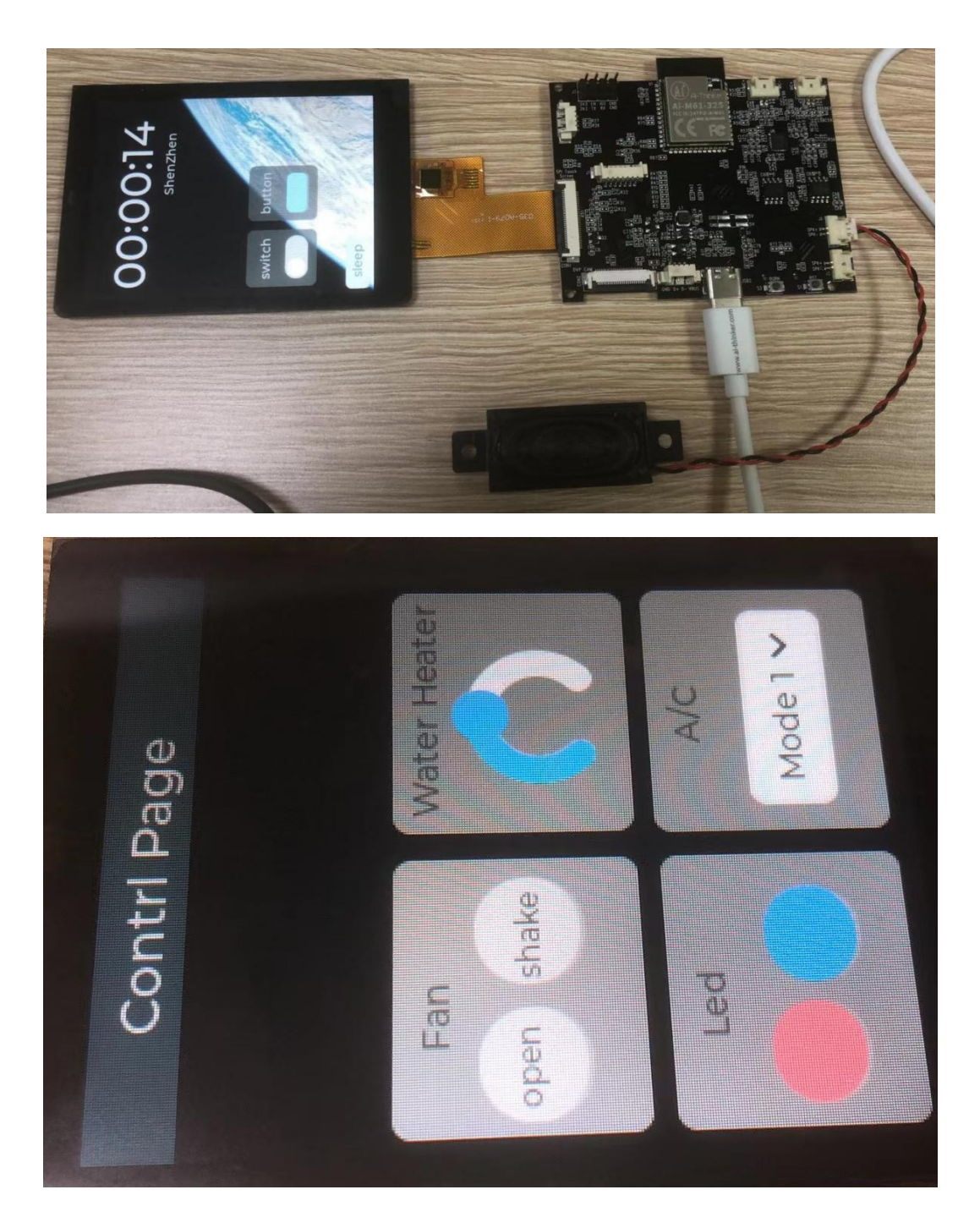

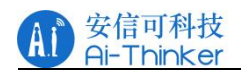

# 1.3.2 Configure WiFi

Swipe down from the top of the screen with your finger, you can see three buttons, click Network to enter the WiFi configuration interface.

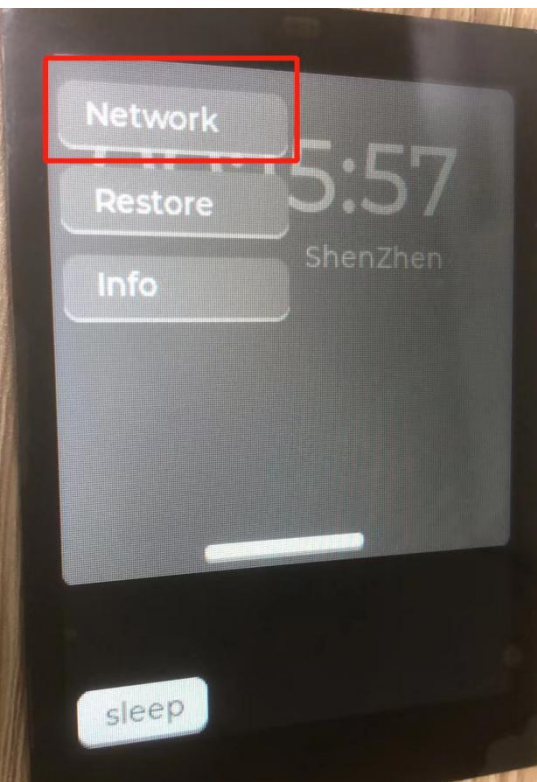

Enter the WiFi name and password, and click Connect.

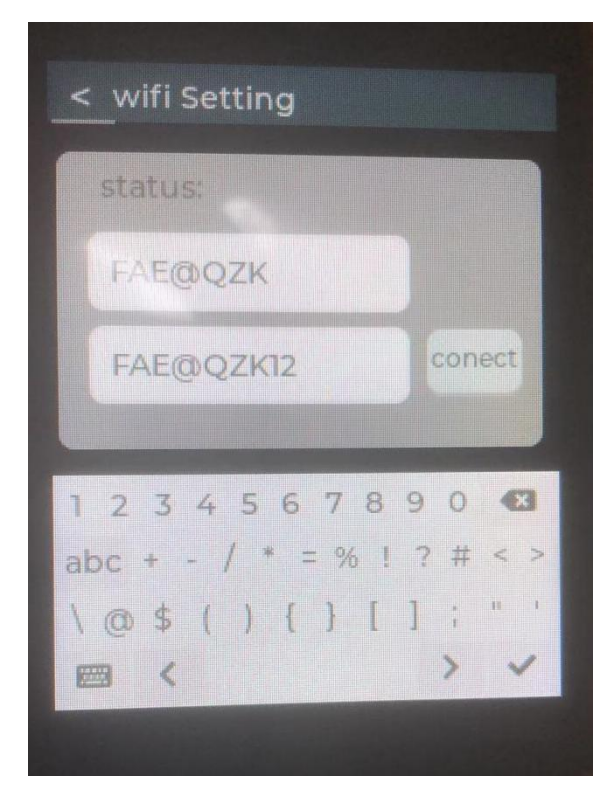

Copyright © 2021 Shenzhen Ai-Thinker Technology Co., Ltd All Rights Reserved

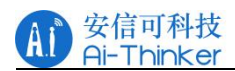

After entering the correct WiFi name and password, the status will display the status of the connection, OK means success, and Fail means failure.

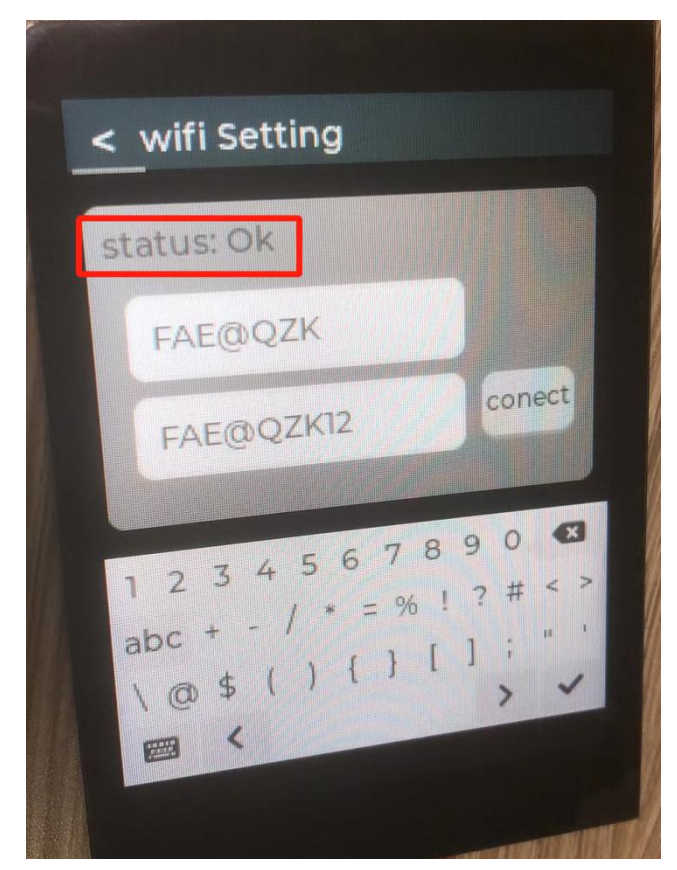

After successfully connecting to WiFi, the time will be updated to Beijing time synchronously. Note: the time required to restart the module will be re-timed, and WiFi needs to be re-entered.

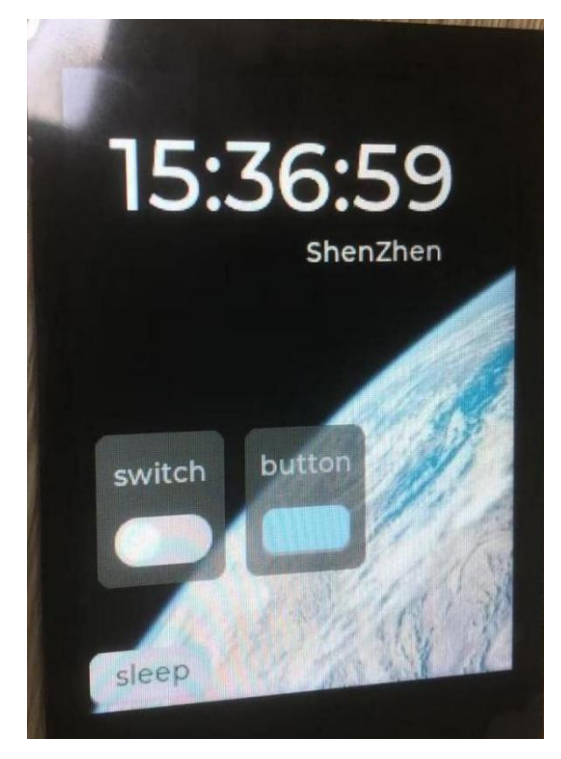

Copyright © 2021 Shenzhen Ai-Thinker Technology Co., Ltd All Rights Reserved

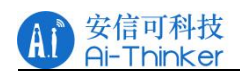

## **1.3.3 Button function test**

Two buttons are provided in the main interface, which are switch and button. At present, the buttons have no redundant functions. Only the speaker responds to the state of the button after being pressed, and the voice broadcasts "turn on the switch" and "turn off the switch".

When the sleep button in the lower right corner is pressed, the screen will enter sleep mode. The screen will automatically enter sleep mode if there is no touch for 30s.

In sleep mode, the brightness of the screen is low and only the time is displayed.

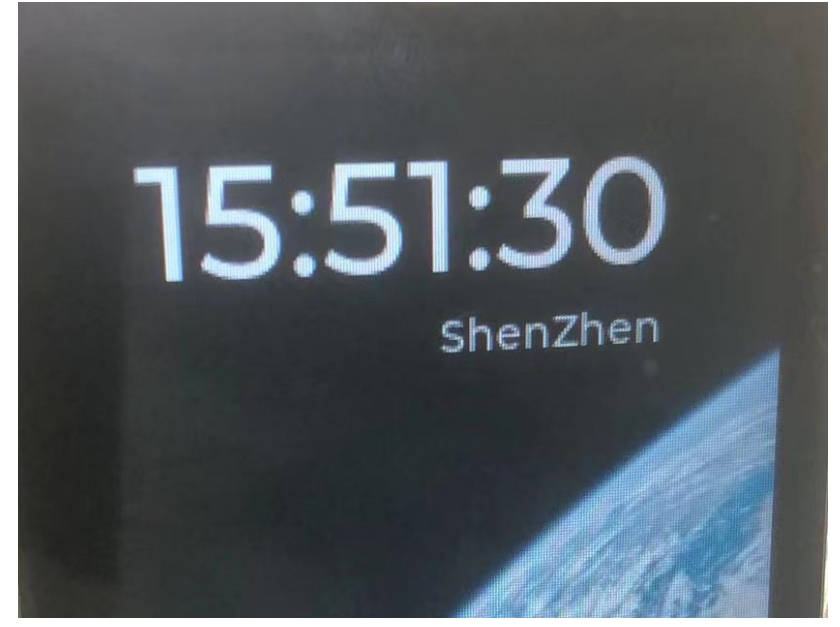

Swipe down from the top of the screen with your finger and there will be three buttons, namely Network, Restore, and Info. The corresponding functions are, configure network, restart, and system information. After clicking info, the following information appears.

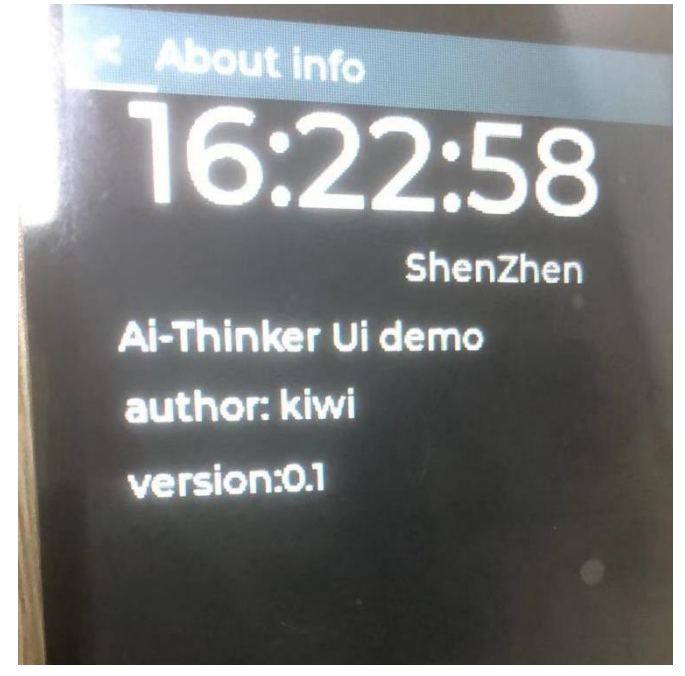

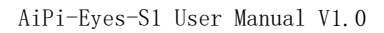

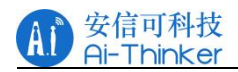

## 2.Contact us

Official website: <u>https://www.ai-thinker.com</u>

Development DOCS: <u>https://docs.ai-thinker.com</u>

Official Forums: http://bbs.ai-thinker.com

Purchase sample: <u>https://ai-thinker.en.alibaba.com/</u>

Business cooperation: <u>overseas@aithinker.com</u>

Support: <a href="mailto:support@aithinker.com">support@aithinker.com</a>

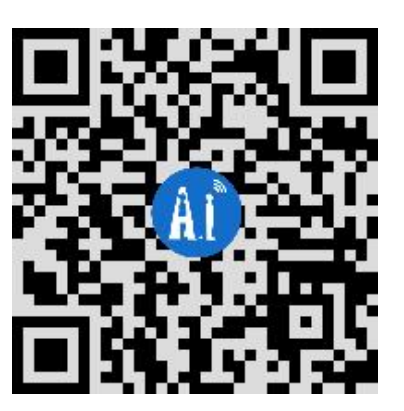

Office address: Room 410, Building C, Huafeng Intelligence Innovation Port,

Gushu, Xixiang, Baoan District, Shenzhen 518126, China

Tel: 0755-29162996